## State Revolving Fund (SRF) Loan Application Guidance Step-by-Step Guide

Loan applications for Alaska Clean Water and Drinking Water Funds must be submitted using the Online Application System (OASys).

## Loan Applications – Alaska Clean Water and Drinking Water Funds

Go to the State Revolving Fund (SRF) Program website:

https://dec.alaska.gov/water/technical-assistance-andfinancing/state-revolving-fund/

Scroll down to the section titled, "ONLINE APPLICATION SYSTEM (OASYS)" and click the blue bar below labeled "Questionnaires Loan Applications Disbursement Requests."

This link will take you to the DEC's Water Online Application System (OASys) homepage.

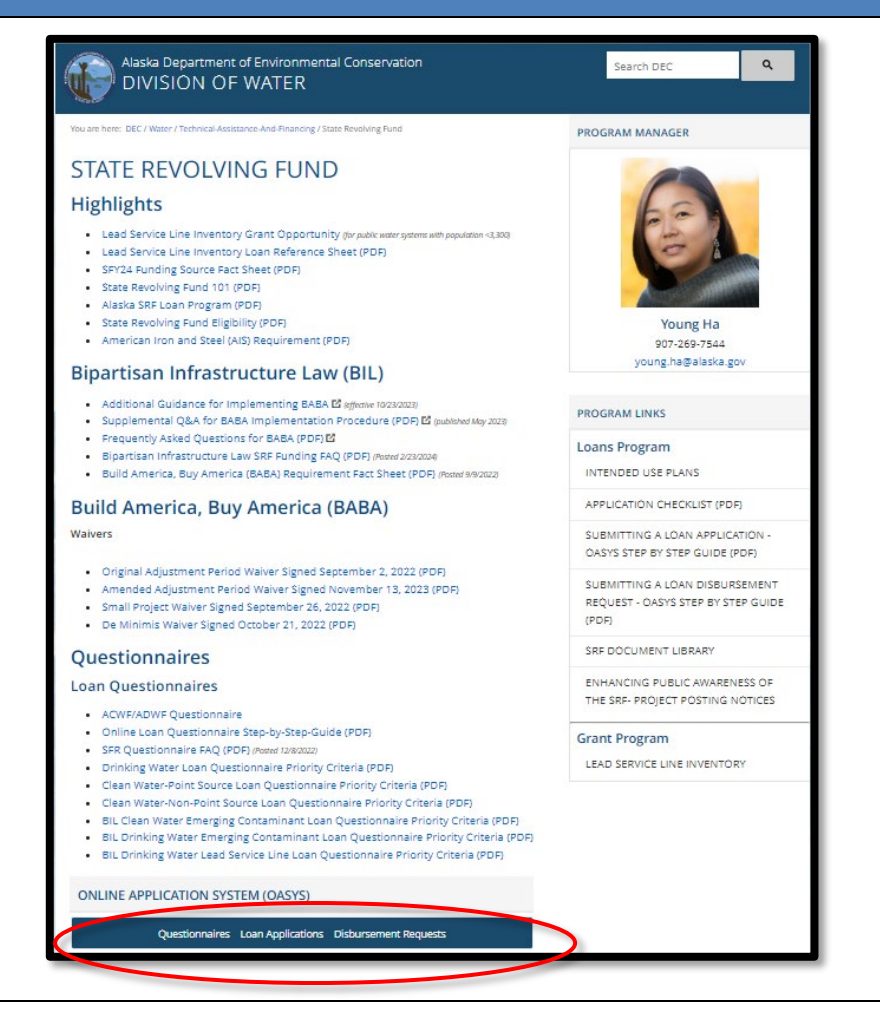

1

| 2 | From the OASys home page, click the <b>"Continue to OASys"</b> button.                                                                                                    | Maska Department of Environmental Conservation<br>DVDSION OF WATER         Control         Control |
|---|----------------------------------------------------------------------------------------------------|----------------------------------------------------------------------------------------------------|
| 3 | Log in to your myAlaska account and skip to step 5 in this<br>guidance.<br>If you do not have an active myAlaska account, select<br>the <b>New User: Register for a myAlaska Account</b> " button<br>and create an account.<br>Guidance for creating a new myAlaska account<br>is available at:<br><u>http://dec.alaska.gov/media/13282/myak-reg-<br/>guidance.pdf</u> |                                                                                                    |

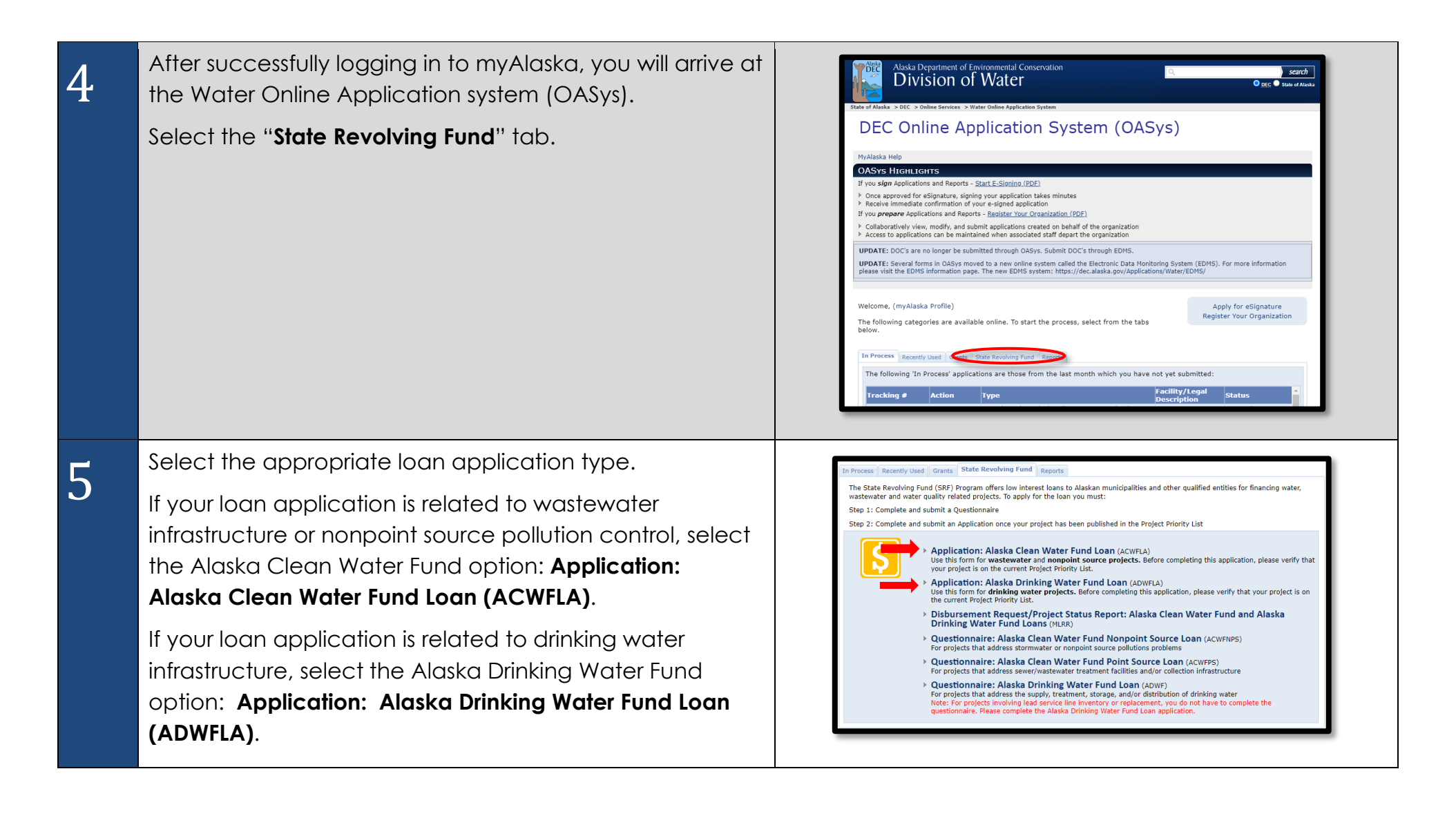

6

7

**Step 1** in the application process asks for the project title, location, and other general information.

This step also requires including specific information about the need for this project, the key features of the project, and the water quality benefit (for Clean Water projects) or public health benefit (for Drinking Water projects).

Click the "**Save & Continue**" button to move on to the next step.

At any time, you can logout, and your information will be saved; however, changes to the current page are not saved until you hit **"Save & Continue"**.

**Step 2** in the Application Submission Process asks for contact information for the entity requesting the loan.

The signatory official should be a person who has the authority to sign a loan agreement.

Click the "**Add**" button to access the Contact Details window.

In the Contact Details pop out window answer all required questions. Click the **"Save"** button.

Once all required contacts are added, click the "**Save & Continue**" button to move on to the next step.

| urpose                     |                         |                    |                                               | General Information                    |
|----------------------------|-------------------------|--------------------|-----------------------------------------------|----------------------------------------|
| Please provide ge<br>Plan. | eneral project informat | ion. Before comple | ; this application, please verify that your ; | project is on the current Intended Use |
| Tracking #:                | ACWFLA-0056             | Facility:          | Туре:                                         | ACWF Loan Application                  |
| Project Informa            | ition:                  |                    |                                               |                                        |
| Project Title:             |                         |                    |                                               |                                        |
| Location Latitude          | : Converter             | 5                  |                                               |                                        |
| Location Longitu           | de:                     | ,                  |                                               |                                        |
| General Project L          | ocation:                |                    |                                               |                                        |
| This is:                   |                         |                    | New Construction                              |                                        |
|                            |                         |                    | O Upgrades                                    |                                        |
|                            |                         |                    | O Design/Study                                |                                        |
|                            |                         |                    | O Material/Equipment                          |                                        |
| Total Community            | Population:             |                    |                                               |                                        |
| Total Population           | Served:                 |                    |                                               |                                        |
| What type of pro           | ject is this?           |                    | Wastewater Treatment                          |                                        |
|                            |                         |                    | Collection System                             |                                        |
|                            |                         |                    | Discharge System                              |                                        |
|                            |                         |                    | Water Quality Enhancement                     |                                        |

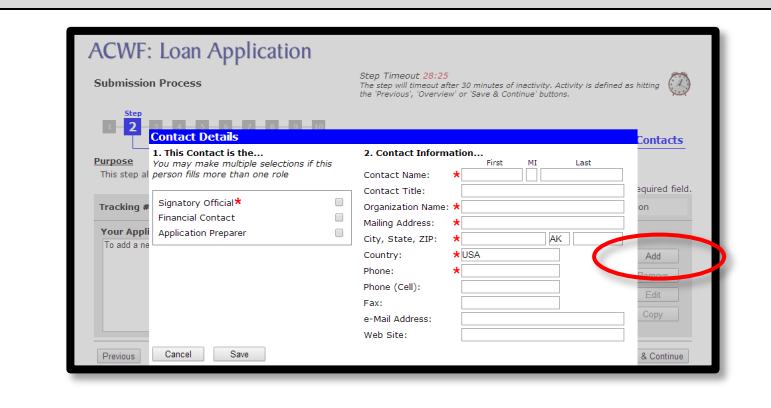

You may enter multiple contacts and a single contact may fulfill multiple roles. Simply check all applicable roles for each contact.

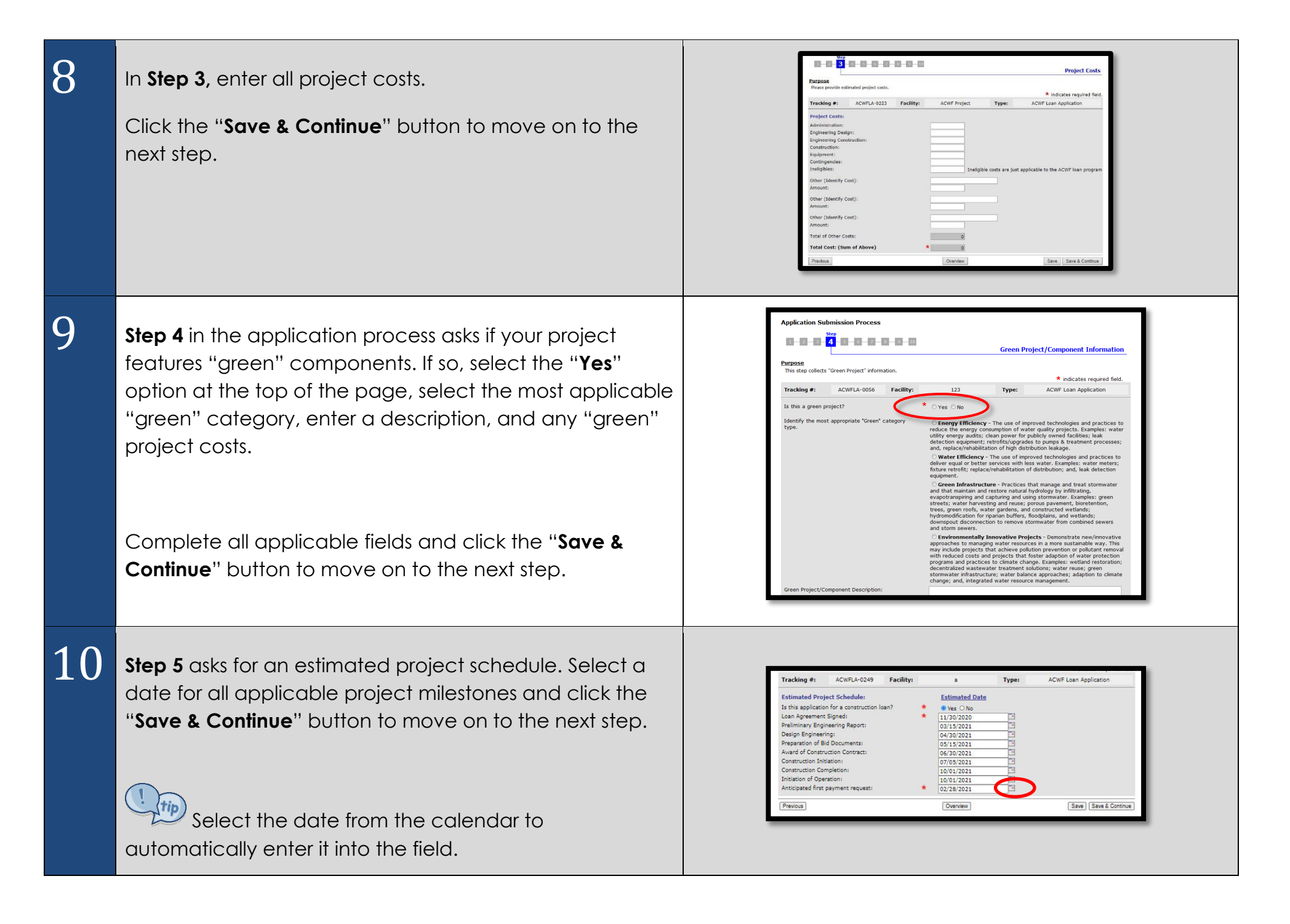

| 11 | <b>Step 6</b> asks for details on any other funding your project<br>has received outside of this loan. Enter any applicable<br>information and click the " <b>Save &amp; Continue</b> " button to<br>move on to the next step.                                                                                                   | What funds, if any, other than Alaska Clean Water Fund monies are committed for this project?         Federal Funds From:         Amount:         Other State Funds From:         Amount:         Other Local Funds From:         Amount:         Other Local Funds From:         Amount:         Other Local Funds From:         Amount:         Other (Identify Source):         Amount:         Other (Identify Source):         Amount:         Other (Identify Source):         Amount:         Previous                                                                                                    |
|----|----------------------------------------------------------------------------------------------------|----------------------------------------------------------------------------------------------------|
| 12 | <b>Step 7</b> collects information about the requested loan<br>amount and repayment term.<br>This step also collects information about the funds that<br>the applicant intends to use to repay the loan. Enter all<br>applicable information and click the " <b>Save &amp; Continue</b> "<br>button to move on to the next step. | Constant       Constant         Desired       Constant         Tracking of:       CVPLA-0249         Parallel (Constant)       Constant         Constant       Constant         Desired       Constant         Constant       Constant         Constant       Constant                                                                                       |
| 13 | <b>Step 8</b> provides a list of required certifications and other documents. Electronic copies of documents can be attached to this application in the next step.<br>Click the " <b>Save &amp; Continue</b> " button to move on to the next step.                                                                               | Image: State state and an experiend documents to be submitted as part of this application.         Texts:       Image: ACWEA-0243         Texts:       Image: ACWEA-0243         Texts:       Image: ACWEA-0243         Texts:       Image: ACWEA-0243         Texts:       Image: ACWEA-0243         Texts:       Image: ACWEA-0243         Texts:       Image: ACWEA-0243         Texts:       Image: ACWEA-0243         Texts:       Image: ACWEA-0243         Texts:       Image: ACWEA-0243         Texts:       Image: ACWEA-0243         Texts:       Image: ACWEA-0243         Texts:       Image: ACWEA-0243         Texts:       Image: ACWEA-0243         Texts:       ACWEA-0243         Texts:       ACWEA-0243         Texts:       ACWEA-0243         Texts:       ACWEA-0243         Texts:       ACWEA-0243         Texts:       ACWEA-0243         Texts:       ACWEA-0243         Texts:       ACWEA-0243         Texts:       ACWEA-0243         Texts:       ACWEA-0243         Texts:       ACWEA-0243         Texts:       ACWEA-0243         Texts:       ACWEA-0243 |

| 14 | <b>Step 9</b> allows you to attach supporting documents.<br>Click <b>"Save &amp; Continue</b> " to continue to the next step.                                                                                                    | Present         Present         Trackmark         Present         Present         <                                                                                                    |
|----|----------------------------------------------------------------------------------------------------|----------------------------------------------------------------------------------------------------|
| 15 | <ul> <li>Step 10 is the "Application Overview" page (last step). It provides an opportunity to review and edit the information that you have entered so far.</li> <li>To change any information in a section, select the "edit" button that corresponds to that section.</li> </ul> | ACWF: Loan Application         Image: Complete Program         Please releve the information you have entered. If any information is incorrect, click the appropriate section header "Edit" button to return to that section and edit your data. If the information is correct, click the "Continue" button below to proceed to the Signature and Payment Oppoint page.         NOTE: Your information has been saved; you may also exit the system and return later to finalize it.         Tasks:         Image: Oppoint Page         Image: Oppoint Page |
|    | Any fields you have left blank will be highlighted yellow,<br>so you can go back and edit them if you need to.                                                                                                    | General Information     Details       Project Title:     123       Location Latitude: Converter     12       Location Longitude:     123       General Project Location:     123       This is:     New Construction       Total Community Population:     123       Total Population Served:     123                                                                                                    |

| 16 | After all information is entered and you have finished<br>adding all attachments, you will need to sign and submit<br>your application.<br>A check will appear next to " <b>Complete Steps</b> " if the<br>application is complete and ready to be signed.<br>To go the <b>Final Steps</b> page, select the " <b>Sign</b> " link under<br>tasks on the Application Overview page. You can also<br>click on the " <b>Continue</b> " button at the bottom of the<br>page. | Step       Overview         Purpose       Person         Please review the information you have entered. If any information is incorrect, click the appropriate section header "Edit" button to return to that section and edit your data. If the information is correct, click the "Continue" button below to proceed to the Signature and Payment Options page.         NOTE: Your information has been saved; you may also exit the system and return later to finalize it.       Image Tips:         Task:       Image Tips:         Vour Current Application:       Wage Tips:         Your Current Application:       Title (Type), Description         Attachments       Title (Type), Description         OASys version 8.0.0-       Build Date: 05/21/2md 02/08 JM         (help?)       Hone                                                                                                    |
|----|----------------------------------------------------------------------------------------------------|----------------------------------------------------------------------------------------------------|
| 17 | <ul> <li>The "Final Steps" page gives you the signature options available for signing your application.</li> <li>Sign this Application Using e-Signature (continue to step 20 in this guide)</li> <li>Invite another party to Sign and/or Pay for this Application (skip to step 23 in this guide)</li> </ul>                                                                                                    | Sign this Application Using E-Signature (identity not validated)         E-Sign and instantly submit your application with this option.         To register to E-Sign: click Apply For E-Signature and submit the notarized validation form. (processing takes 2-3 weeks)         or Print, Sign and Submit a Hard-Copy Signature Page below.         Print, Sign and Submit a Hard-Copy Signature Page Mathematication of the application signature page and submit to DEC Via traditional mail, fax, or hand delivered to the appropriate DEC office. <i>Cruise Ship Registration Signature Pages must be notarized and the ORIGINAL notarized hard-copy mailed or delivered to the uneau DEC office. No electronic validation is required but your application won't be processed until DEC receives the signature page (and fee payment). Hard-copy eignature pages require Adobe Acrobat Reader to view and print. Click the following image to download and install Adobe Acrobat Reader:         Wire another party to Sign and/or Pay for this Application         This option will allow you to extend the signing and/or paying privilege to anyone with an Internet-connected computer. Upon completion of this process, an instructional e-mail contains alink to this application will be sent to anyone invited. You retain the right to sign and/or pay at any time, but with additional parties invited, they too may complete these required final steps in the application process.   </i> |
| 18 | Select <b>"Sign this Application Using e-Signature"</b> if you are already validated to electronically sign an application.                                                                                                    | Tracking #:       ACWFLA-0164       Facility:       1       Type:       ACWF Loan Application         Sign this Application Using e-Signature       This signature option allows you to e-sign and submit your application in a matter of minutes.         Thits another party to Sign and/or Pay for this Application       Computer. Upon completion of this process, an instructional e-mail containing a link to this application will be sent to anyone invited. You retain the right to sign and/or pay at any time, but with additional parties invited, they too may complete these required final steps in the application process.                                                                                                    |

| 19 | Check the box indicating that you agree with the Signing<br>Agreement. To complete the signing process, click on<br>the " <b>E-Sign in myAlaska</b> " button to continue to the<br>Signing Ceremony. | By selecting the "I agree with the above statement" box, entering my myAlasks password, and clicking on E-<br>Sign, If         1) certify under penalty of law that this document and all attachments were prepared under my<br>divergence on a supervision in accordance with a system designed to assure that qualified personal properly<br>gather and evaluate the information submitted. Based on my inquiry of the parson or persons who manage the<br>system, or those persons directly responsible for gathering the information, the information submitted is,<br>to the bees of my knowledge and belief, true, accurate, and complete. I are avare that there are<br>significant penalties for abmitted fails information, including the possibility of fine and imprisonment<br>for 0. I certify that I have the authority as required by its ALC 53.05 to right this submitted.<br>I accurate that I an state girls a identified by the myAlaska identity verification system:<br>I agree that I an state girls a identified by the myAlaska identity verification system:<br>I agree that I an state girls notice of intent under the Storm Water Multi-Sector General Permit<br>I agree that I lintend to be bound by the electronic record of this notice of intent under the Storm<br>Multi-Sector Beneral Permit AUC general Permit and the electronic record of this signature.         Back       ESign in myAlaska                                                                                                    |
|----|----------------------------------------------------------------------------------------------------|----------------------------------------------------------------------------------------------------|
| 20 | Enter your password and the answer to your secret<br>question into the respective fields and click the " <b>Sign and</b><br><b>Submit</b> " button.<br>(Skip to step 28 in this guidance.)           | Return to <u>CEC Weter Online Application System (CASyst</u> )         Signification of the same extent as you would by signing a paper coy of the document.         Planes take a moment to verify that the document you are about to electronically sign is in a readable format, and is an accurate copy of the electronic document you with matting the about to electronically sign is in a readable format, and is an accurate copy of the electronic document you similated.         This is important because, under Alaska law, criminal penaties apply for fabely certifying a document. If you submit information that you know is fabe: you could face imprisonment, fires, or toni.         Via are legady objection (backs) device on comparison of the same extent as you would by signing a paper coy of the electronic document you submitted.         Via are legady objection because, under Alaska law, criminal penaties apply for fabely certifying a document. If you submit information that you know is fabe: you could face imprisonment. If these or test anyone eithe is a significant. That means you cannot share your myAlaska password with anyone eithe use your entytones is how password, you must report it promptly to the myAlaska lately Center.         Document Details         This: Othors Sandor General Permit         Decemption: This is important to promy the Environmental Conservation         Division of Water         Sandor General Permit         Decemption: The issue of your environmental Conservation         Division of Water      < |
| 21 | If you require another party to sign for your application,<br>select the "Invite another party to Sign and/or Pay for this<br>Application" from the "Final Steps" Page.                              | Tracking #:       ACWFLA-0164       Facility:       1       Type:       ACWF Loan Application         Image: Sign this Application Using e-Signature       This signature option allows you to e-sign and submit your application in a matter of minutes.         Image: Note: This signature option allows you to e-sign and submit your application in a matter of minutes.       Invite another party to Sign and/or Pay for this Application         Image: Upon completion of this process, an instructional e-mail containing a link to this application will be sent to anyone invited. You retain the right to sign and/or pay at any time, but with additional parties invited, they too may complete these required final steps in the application process.                                                                                                    |

| 22 | On the next page, select "Signer" from the list of options<br>and enter the email of your alternative signer into the<br>box, then click the Add to List > button to add that<br>contact to the e-mail list.<br>You can enter multiple emails in this step. Simply<br>enter each additional contact as described above,<br>pressing the Add to List > button after each contact.<br>Click the "Continue" button to complete the step and<br>invite another signer. | Tracking #:       ACWFLA-0333       Facility:       testing       Type:       Application: Alaska Clean Water Fund Loan         I would like to assign an alternate       Your Alternates:       Image: Control of the second second |
|----|----------------------------------------------------------------------------------------------------|----------------------------------------------------------------------------------------------------|
| 23 | An instructional email containing a link to this application<br>is sent to the alternate signer allowing them to complete<br>the final steps in the application process.<br><b>NOTE:</b> The alternate signer will need to have a myAlaska<br>account.                                                                                                    | <ul> <li>***THIS IS A COPY OF THE EMAIL THAT THE PARTY YOU INVITED TO SIGN AND/OR PAY YOUR APPLICATION WAS SENT.***</li> <li>ADWF: Loan Application</li> <li>sita d gid (salone starbuck@alauka.gov) has identified you as the person responsible to sign/pay for application number 'ADWFLA-0063' for the facility: 'gb'. This application is for a discharge under the ADWF Loan Application ADWFLA.</li> <li>In order to access this application, you will need the following Tracking Number and PIN: Tracking Number: ADWFLA-0063 Pm:: pm#</li> <li>Note: In this email, the pin number has been hidden. However, the pin number will be visible to the party you invited to sign or pay.</li> <li>To continue, please visit the Water Online Application (https://test.doc.alaska.gov/applications/water/oasys/Associate.aspx) site.</li> <li>Please direct questions to DEC.Water OPAHelp@alauka.gov.</li> <li>For storm water applications call 907-269-8117 and for all other applications call John Randolph at 907-465-5307.</li> </ul>                                                                                                    |
| 24 | After clicking on the link provided in the email, the<br>alternate payer will login to OASys and enter the Tracking<br>Number and PIN (also provided in the email).                                                                                                    | Department of Environmental Conservation Water Online Application System State of Alaska > DEC > Online Services > Water Online Application System Tracking Number: PIN: Associate                                                                                                    |

| 25 | The alternate signer will be taken to the " <b>Final Steps</b> " page, giving them the opportunity to e-sign (if validated).                                                      | Tracking #:       ACWFLA-0164       Facility:       1       Type:       ACWF Loan Application         Sign this Application Using e-Signature       This signature option allows you to e-sign and submit your application in a matter of minutes.         Invite another party to Sign and/or Pay for this Application       This option will allow you to extend the signing and/or paying privilege to anyone with an Internet-connected computer. Upon completion of this process, an instructional e-mail containing a link to this application will be sent to anyone invited. You retain the right to sign and/or pay at any time, but with additional parties invited, they too may complete these required final steps in the application process.                       |
|----|----------------------------------------------------------------------------------------------------|----------------------------------------------------------------------------------------------------|
| 26 | After your application has been signed, you will receive<br>an email certifying that your application was signed and<br>another that your application was successfully submitted. | ACWF: Loan Application<br>The electronic submission process for application number ACWFLA-0056 for Facility '123' is complete.                                                                                                    |
| 27 | If you choose to return to the application in the Water<br>Online Application System, the Application Overview will<br>display all tasks completed.                               | Overview         Overview         Overview         Overview         Please review the information you have entered. If any information is incorrect, dick the appropriate section header 'Edit' button to return to that section and edit your data. If the information is correct, dick the "Continue" button below to proceed to the Signature and Payment options page.         NOTE: Your information has been saved; you may also exit the system and return later to finalize it.         Tasks:       Print For Your Records $©$ 1. Complete Steps       Usage Tips:         Red items to the left indicate tasks that have yet to be completed. You must complete every item from the task list before DEC will process your submittal.         Your Current Application: |
|    | If you have questions about applying for a loan through the<br>dec.srfprogram@al                                                                                                  | e SRF Program, please contact the SRF Program at laska.gov.                                                                                                    |